# Configuração do telefone com vídeo Cisco 8875 no dia zero

# Objetivo

O objetivo deste artigo é ir além da configuração de dia zero do Cisco Video Phone 8875.

# Dispositivos aplicáveis | Software

Cisco Video Phone 8875 | 1.0 (Download mais recente)

## Introduction

O Cisco Video Phone 8875 é um telefone com vídeo com câmera de alta definição, tela sensível ao toque e foi projetado para chamadas de vídeo e reuniões em escritórios de trabalho e escritórios residenciais.

A integração do Cisco Video Phone 8875 com o Webex permite que os usuários participem de reuniões do Webex com apenas um botão. Você não precisa se preocupar em digitar IDs de reunião e senhas, economizar tempo e ingressar na reunião instantaneamente.

A configuração de fábrica do telefone 8875 acontece automaticamente. Para saber mais, confira a próxima seção.

## Configuração do Dia Zero

#### Passo 1

Ligue o novo videofone 8875 da Cisco. Clique em Iniciar.

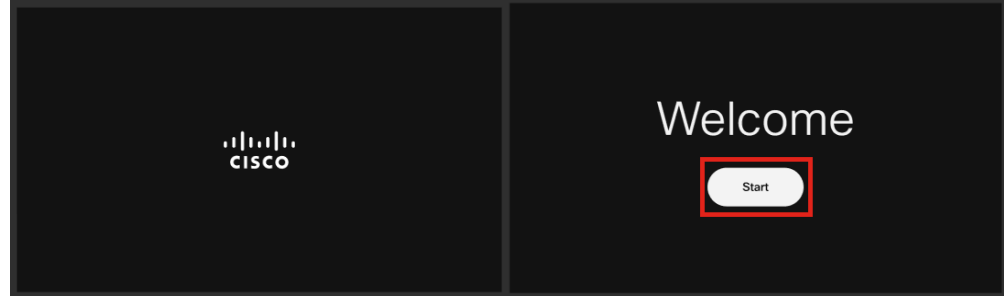

#### Passo 2

Ele inicializa o sistema operacional e detecta a rede.

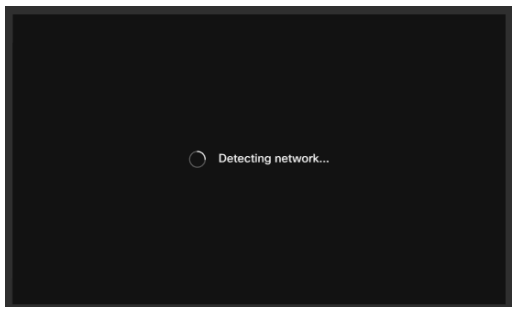

#### Etapa 3

Se o telefone for conectado com êxito à Ethernet, ele obterá um endereço IP.

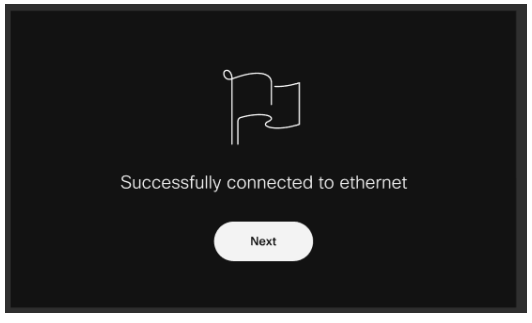

#### Passo 4

Se o telefone não conseguir se conectar à Ethernet, clique em Conexão de rede.

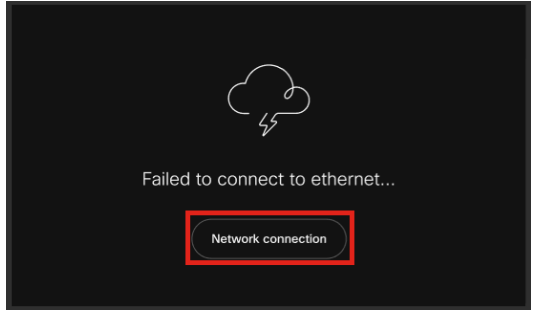

### Etapa 5

Você será solicitado a desconectar o cabo de rede para habilitar a opção Wi-Fi.

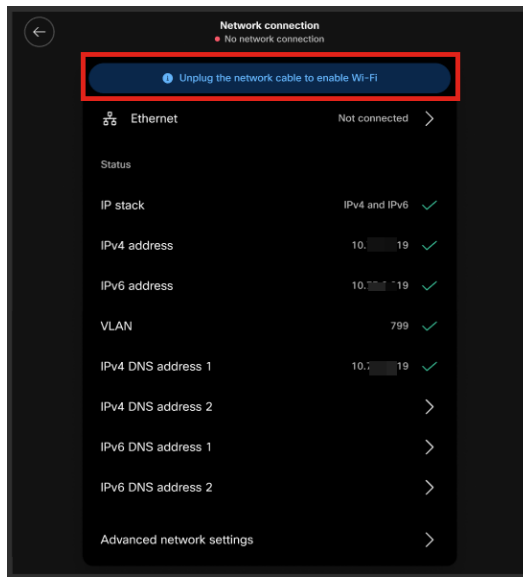

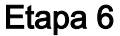

Para conectar-se a uma rede Wi-Fi, selecione sua rede na lista.

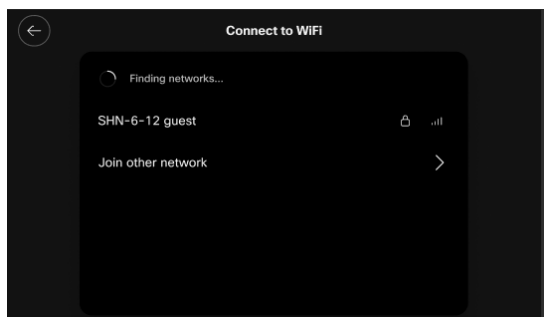

Etapa 7

Insira a Senha e clique em Aplicar.

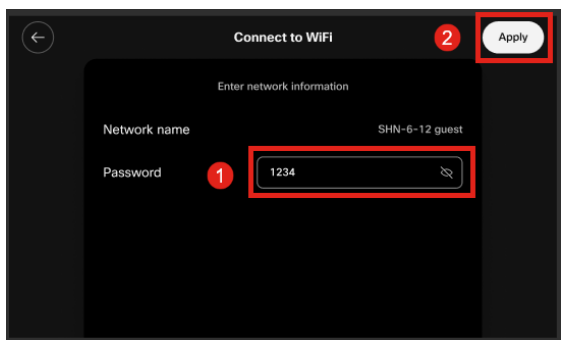

#### Passo 8

Depois de se conectar com êxito ao Wi-Fi, clique em Avançar.

| Successfully connected to WiFi |
|--------------------------------|
| Next                           |

Passo 9

O telefone verificará a configuração para download. Vá para a Etapa 12.

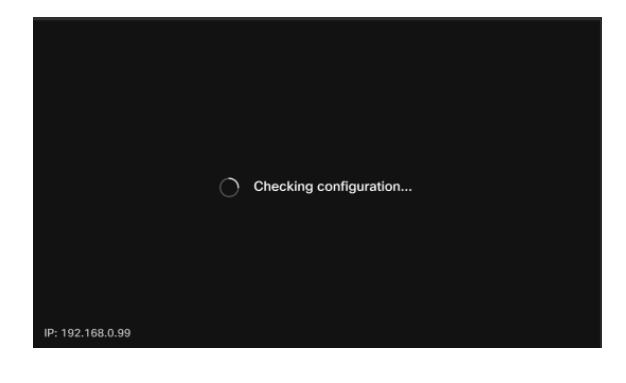

O telefone se conectará com os servidores Enablement Data Orchestration System (EDOS)/Customer Device Ativation (CDA) da Cisco para ver se há um registro de seu endereço MAC. Se ele existir, a configuração será baixada.

#### Passo 10

Se precisar de uma chave de ativação para registrar o telefone com o Webex Calling, insira o código e clique em **Ativate**. Em seguida, o telefone se conectará aos servidores de chamada Webex e se registrará.

| Activation       |                                                            |      |                 |  |
|------------------|------------------------------------------------------------|------|-----------------|--|
|                  | Enter your activation code.<br>You can get one from admin. |      |                 |  |
| 1                | # 4820 928                                                 |      | $\otimes$       |  |
|                  | 2 Activate                                                 |      |                 |  |
| IP: 192.168.0.99 |                                                            | Netw | vork connection |  |

Você ou o administrador precisam criar o código de ativação no Webex Calling entrando em sua conta do <u>Webex Control Hub</u>.

A tecla física Configurações será desativada nesse estágio e não funcionará até que a configuração seja aplicada. Se precisar configurar sua conexão de rede, clique no botão *Conexão de rede*.

#### Passo 11

Você verá uma notificação quando o processo de ativação for concluído com êxito.

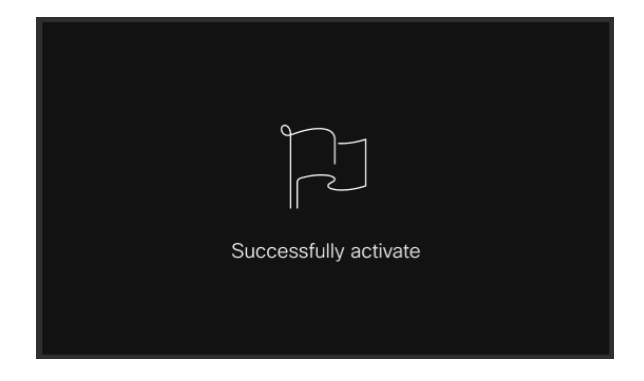

Se o código for inválido, você verá uma mensagem de erro como mostrado abaixo. Digite o código correto ou entre em contato com o administrador para obter assistência.

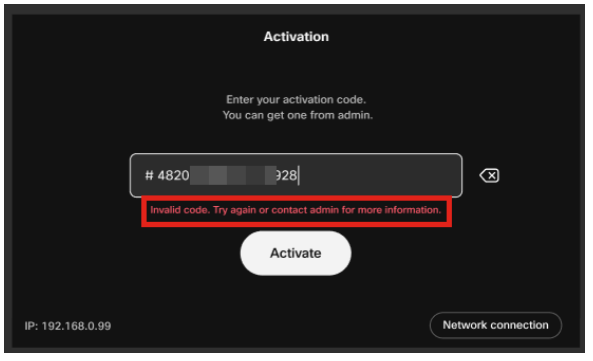

Etapa 12

A configuração será então aplicada.

|                  | Applying configuration |  |
|------------------|------------------------|--|
| IP: 192.168.0.99 |                        |  |

# Conclusão

A configuração pronta para uso do Cisco Video Phone 8875 é tão simples quanto isso e agora você pode usar seu equipamento para comunicação de qualidade.

## Sobre esta tradução

A Cisco traduziu este documento com a ajuda de tecnologias de tradução automática e humana para oferecer conteúdo de suporte aos seus usuários no seu próprio idioma, independentemente da localização.

Observe que mesmo a melhor tradução automática não será tão precisa quanto as realizadas por um tradutor profissional.

A Cisco Systems, Inc. não se responsabiliza pela precisão destas traduções e recomenda que o documento original em inglês (link fornecido) seja sempre consultado.